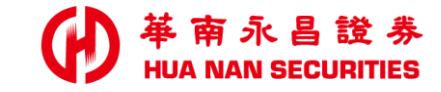

|  | . <u> </u> |  | <br>_ | and the second | - | - |
|--|------------|--|-------|----------------|---|---|

# 華南永昌APP 偵測(root/JB)及模擬環境(模擬器)排除方式

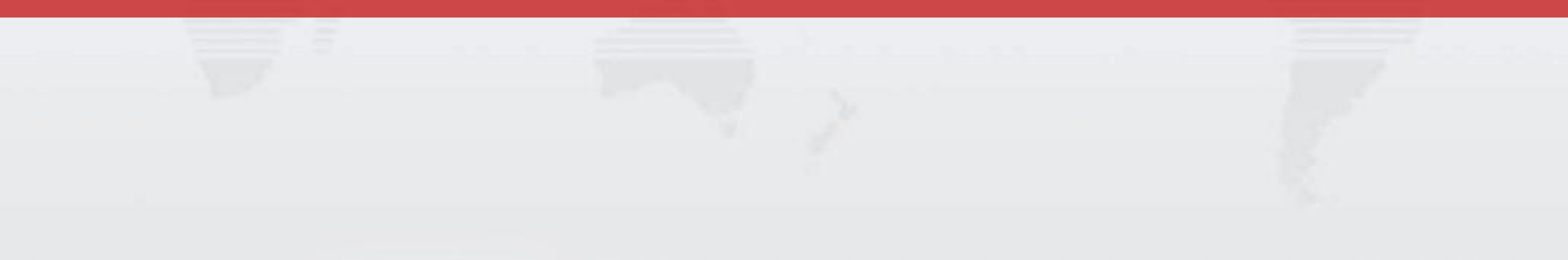

• 遵循「中華民國證券商業同業公會新興科技資訊安全自律規範」資安政策。

•

為確保客戶的資料安全,<u>請勿使用模擬器、越獄(root/JB)或其他類似情形之行動裝置</u>。 開啟APP時系統會自動偵測,如有上述情形,將「無法」使用本APP。

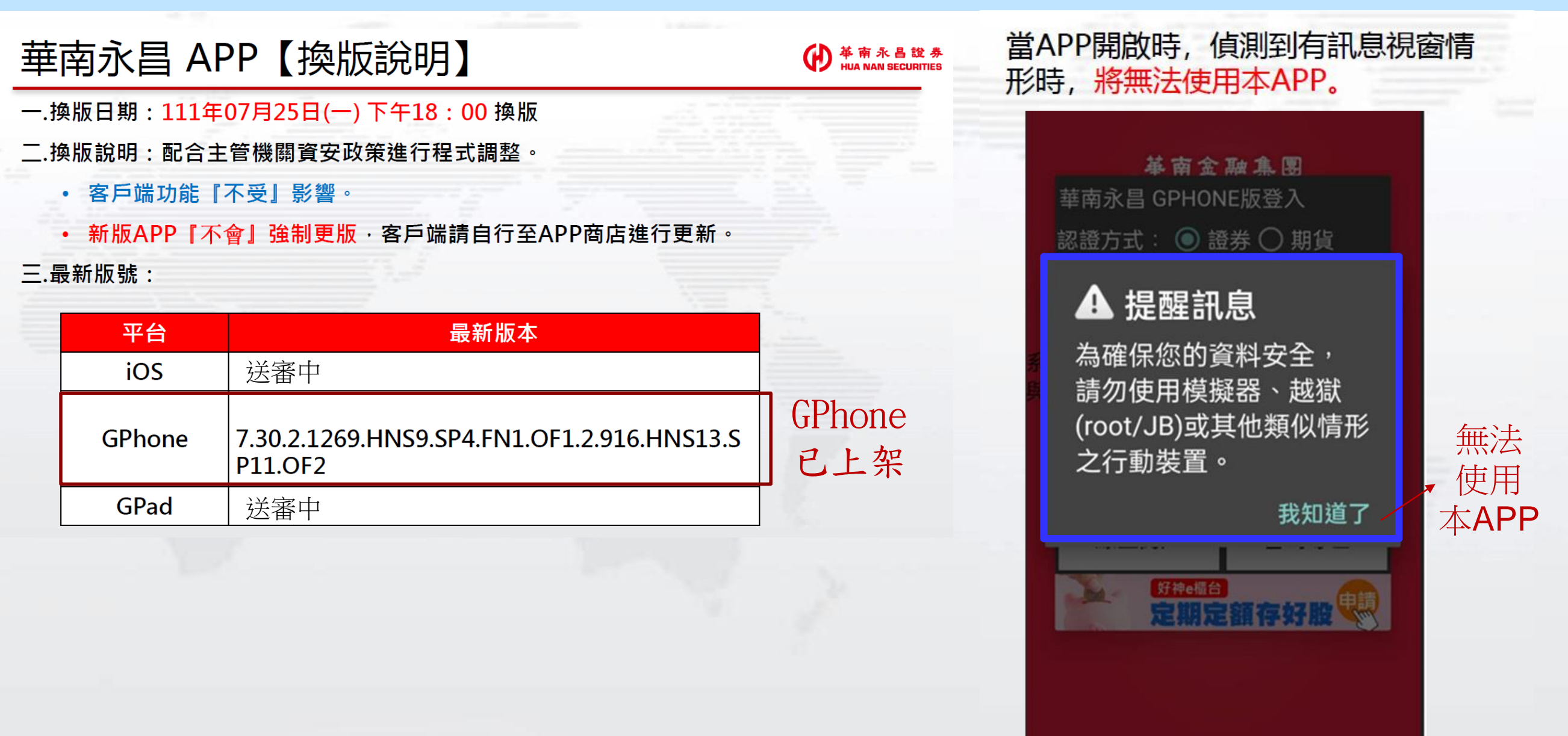

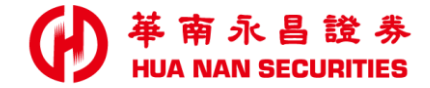

### 越獄(root/JB)或虛擬裝置(有開啟USB debugging)等其他類似情形之行動裝置

iOS 常見排除方式

## iOS-JB如何關閉

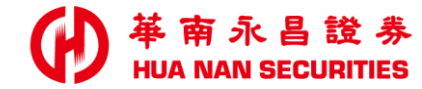

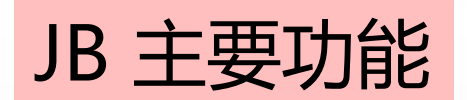

主要是跳脫 App Store 的規範, 讓系統能解除一些限制, 以便能安裝特殊軟體。

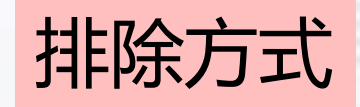

請洽購買手機的電信業者或廠商確認,可透過「還原-原廠設定」排除。

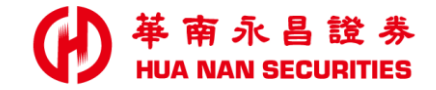

### 越獄(root/JB)或虛擬裝置(有開啟USB debugging)等其他類似情形之行動裝置

# Android 常見排除方式

建議方式:優先引導客戶關閉USB偵錯,關閉APP,重新登入。

# Android-如何關閉ROOT(比較少客戶有用)

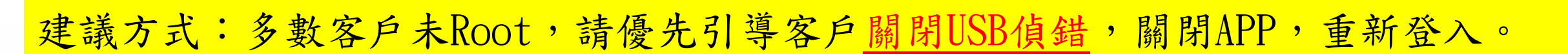

## ROOT 主要功能

Android 手機作業系統其實是 Google 利用 Linux 去修改的一套作業系統,因此有許多東西都跟 Linux 息息相關,基於安全上的考量 Google 將 Android 權限的使用者給封印了起來,也就是大夥常說的 Root 權限了。換個方式說 Root 權限就好像是您 Windows XP 系統當中的 Administrator 權限了

## ROOT 關閉

- 1. 恢復原廠設定。設置-備份與重置-恢復出廠設置。
- 2. 手機自帶的ROOT權限要移除點設置-授權管理介面-將允許應用獲取ROOT權限關閉即可。
- 3. 若上方設定位置不一樣, 建議客戶詢問手機業者。

# OPPO手機 -如何關閉USB偵錯功能

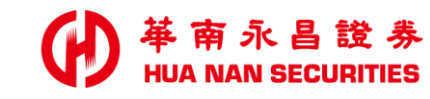

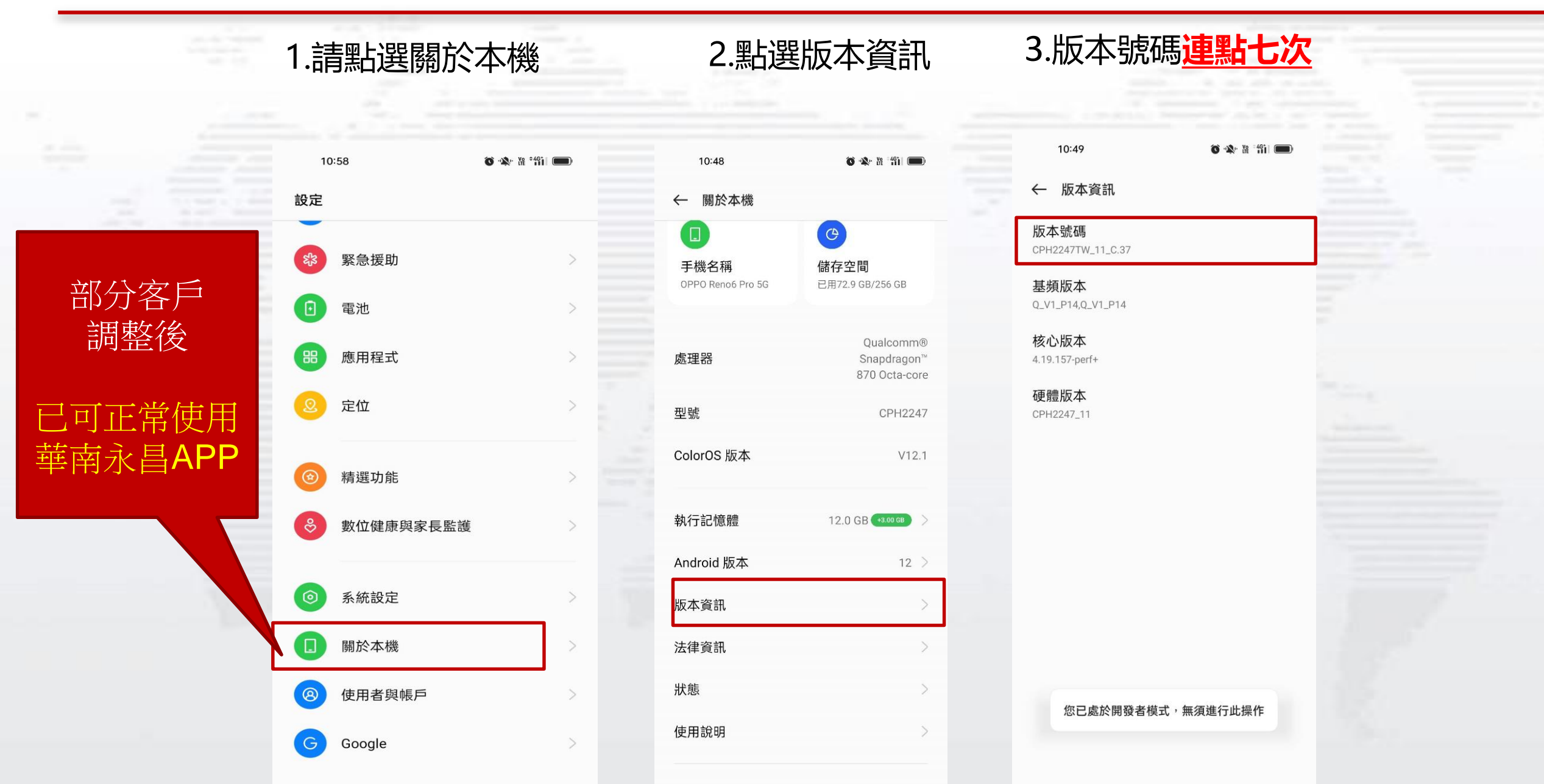

-----

7

# OPPO手機 -如何關閉USB偵錯功能

### 4.開啟開發者模式後, 系統設定會多一個<mark>開發人員選項</mark>

| 10:48                                                 | ŏ •&• ₩ *#ii 🚥 |
|-------------------------------------------------------|----------------|
| ← 系統設定                                                |                |
| 單手模式<br>已開閉                                           | >              |
| 螢幕截圖                                                  | >              |
| 畫面錄製                                                  | >              |
| 視訊通話美顏                                                | >              |
| 定時開關機                                                 | >              |
| <b>關機介面</b><br>長按即可啟動 Google 助理                       | >              |
| 搜尋                                                    | >              |
| <b>OTG 連接</b><br>10 分鐘未使用將自動關閉                        |                |
| 電源鍵喚醒 Google 助理<br>長按電源鍵 0.5 秒喚醒 Google 助理,長<br>入開機介面 | 按3秒進           |
| 開發人員選項                                                | >              |
| 備份與重設                                                 | >              |

#### 5.點選進入開發人員選項後 關閉USB偵錯設定

| 10:48                                                                       | 491 🗩 |    |
|-----------------------------------------------------------------------------|-------|----|
| ← 開發人員選項                                                                    |       |    |
| <sub>偵錯</sub><br>允許應用程式可重疊顯示在「設定」                                           |       |    |
| 畫面上<br>允許可顯示在其他應用程式上的應用程式重疊顯<br>示在「設定」畫面上                                   | 0     |    |
| USB 偵錯                                                                      |       | 關閉 |
| 撤銷 USB 偵錯授權                                                                 | >     | -  |
| <b>無線偵錯</b><br>連上 Wi-Fi 時啟用偵錯模式                                             |       |    |
| 停用 ADB 授權逾時<br>如果系統在預設時間(7天)或使用者設定時間(至<br>少1天)內未重新連線,就停用自動撤銷 ADB 授<br>權的功能。 |       |    |
| <b>錯誤回報捷徑</b><br>在電源選單中顯示取得錯誤報告的按鈕                                          |       |    |
| 選取模擬位置應用程式<br>尚未設定模擬位置資訊應用程式                                                | >     |    |
| <b>強制啟用完整的 GNSS 測量資料</b><br>在停用工作週期的情況下追蹤所有 GNSS 星座圖<br>和頻率                 |       |    |
| 啟用檢視屬性檢查                                                                    |       |    |

華南永昌證券 HUA NAN SECURITIES

## 客戶上述問題,仍無法排除

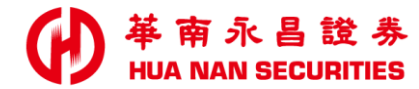

請提供以下資訊至電商:

#### 分公司/帳號, 手機廠牌、型號版本 作業系統版號

轉請廠商協助確認

| 13:28                                                                                                    | к                                                                                                    | \$\$<br>¶\$<br>¶<br>¶<br>¶<br>¶                                                                            | ·                 | 22:40                                                                                                    |                                                      | 79.0 🙃 <b>.</b>                                                                                                 |
|----------------------------------------------------------------------------------------------------|----------------------------------------------------------------------------------------------------|----------------------------------------------------------------------------------------------------|-------------------|----------------------------------------------------------------------------------------------------|------------------------------------------------------|----------------------------------------------------------------------------------------------------|
| 返回                                                                                                    | 系統資訊                                                                                                    | Æ                                                                                                    |                   |                                                                                                    |                                                      |                                                                                                    |
| 系程開版程。9系核 依用發向 交資何 中所民告诉統式發本式6.1系核 依用發向 交資何 中所民告诉版名廠代版NNK心 法、行組 易料法 華有國為神經本稱商碼本:7.3、G:12 标修、譯本發內律資民資證準約 一種三:70、3、3、3、4、3、4、4、4、4、4、4、4、4、4、4、4、4、4、4、 | 南永昌 GPHO<br>竹資訊 GPHO<br>約2.1269.HNS<br>SP11.0F2<br>HNS20220714<br>由雪慧製、<br>王竹方產用<br>公進 參自<br>調調人<br>一一一一一一一一一一一一一一一一一一一一一一一一一一<br>時<br>大<br>一一一一一一一一 | NE版<br>家9.SP4.FN1.OF<br>\$9.SP4.FN1.OF<br>\$112810<br>分子关系 使責傳 所期財期<br>一一一一一一一一一一一一一一一一一一一一一一一一一一一一一一一一一一一 | 1.2 ,使、反 訊於任 人;華公 | <ul> <li>幕南永昌 GPL</li> <li>認證方式:</li> <li>▲ 提醒</li> <li>為確保您的</li> <li>請勿使用株</li> <li>(root/JB)</li> <li>之行動裝置</li> </ul> | 金融集<br>IONE版<br>一一一一一一一一一一一一一一一一一一一一一一一一一一一一一一一一一一一一 | ■<br>入<br>期<br>全<br>越<br>似<br>は<br>間<br>和<br>道<br>·<br>·<br>·<br>·<br>·<br>·<br>·<br>·<br>·<br>·<br>·<br>·<br>· |
| 電信網路國<br>電信公司代望                                                                                                    | 引:tw<br>虎:無                                                                                                    |                                                                                                    |                   |                                                                                                    |                                                      |                                                                                                    |
|                                                                                                    | <u>,</u>                                                                                                    | 🔂 🚽                                                                                                    | >                 | /ersion Code/Name:70/7                                                                                                    | (.30.2.1269.H                                        | NS9,SP4,I<br>16.HNS1                                                                                            |
| 直頁自選                                                                                                    | ፪報償 國際金融<br>□                                                                                                    | 【新増目選 委託】<br>⊲                                                                                             | 「単                | Ξ                                                                                                    | .0                                                   | $\triangleleft$                                                                                                 |

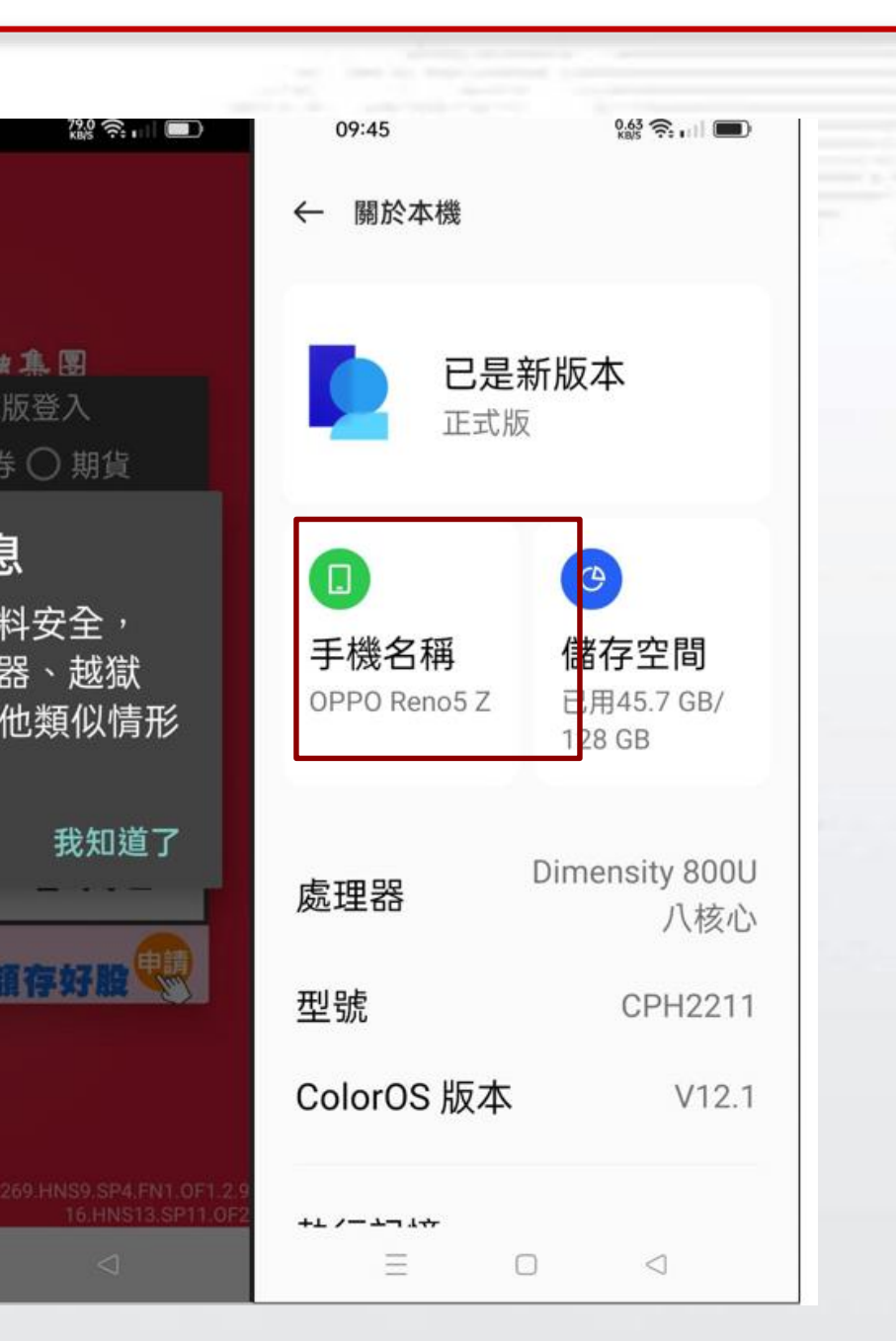

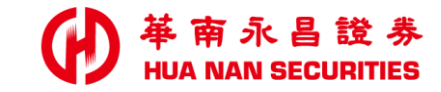

| and shares |  |  | And And And And And And And And And And |
|------------|--|--|-----------------------------------------|

END

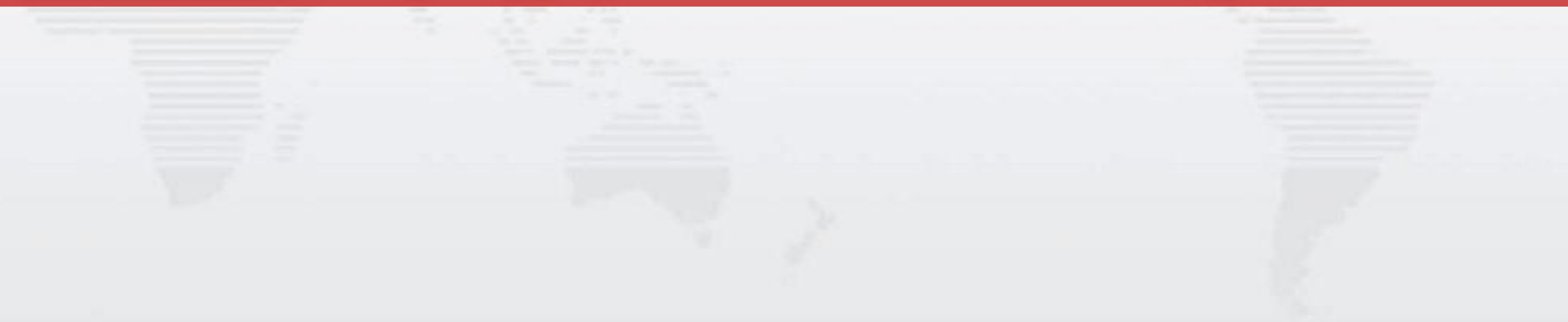